## Web 端如何发送采购订单(文档)

当询价方案审批通过后,变为待生成订单状态,用户登录互海通 Web 端默认为工作台 界面,点击"询价方案待执行"任务模块(步骤 1),选择点击需要执行的询价单(步骤 2), 右侧跳出询价单详情界面,点击右下角"执行此方案"(步骤 3)则该询价方案生成相应的采 购订单并发送给供应商。生成的采购订单可在"采购管理-采购订单"界面查看。

| <b>⑤</b> 五海                                                                                                    | 科技 🤅                                                                                               | ) 互海科技                                                                                                    |                                                                             | Ιſ                                                                                                    | 合 (856) 船舶AIS 资讯                                                                                                    | 帮助          |                     |                              |              | ente i d° o               | Connie       |  |
|----------------------------------------------------------------------------------------------------|----------------------------------------------------------------------------------------------------|----------------------------------------------------------------------------------------------------|-----------------------------------------------------------------------------|----------------------------------------------------------------------------------------------------|----------------------------------------------------------------------------------------------------|-------------|---------------------|------------------------------|--------------|---------------------------|--------------|--|
| 全部菜单 🖲                                                                                                    | >                                                                                                  | 待办事项                                                                                                    |                                                                             | 1. r.                                                                                                    | 5                                                                                                    |             |                     |                              |              |                           | 全部指拍~        |  |
| 图 公告管理                                                                                                    | 53                                                                                                 | <b>流程审批 全部 (164)</b> 車批 (19) 执行                                                                                                   | 〒(54) 総徴 (91)                                                               |                                                                                                    |                                                                                                    | 待处理任务       | 全部 (8400) 正常 (1306) | 临期 (330) 超期 (6764)           |              |                           |              |  |
| ± nonomen                                                                                                    |                                                                                                    | 3<br>第4行<br>第4行<br>第4行                                                                                                    | 3 6 1 70 2<br>激效 單批 执行 激效 單批                                                | 1 1 1 1 1 1 1 1 1 1 1 1 1 1 1 1 1 1 1                                                                                                  | 2 5 24<br>單批 验收 执行                                                                                                    | 4<br>演約     | 77 2 25<br>处理 执行 执行 | 9 323 6746<br>执行 执行          | 3 2<br>处理 提定 | 18<br>副期 4 3<br>形樹<br>光財件 | 1189<br>处理   |  |
| A 般品管理                                                                                                    |                                                                                                    | 不符合项 沟价方案 采购订单 采                                                                                                    |                                                                             | 格员调令 船员调<br>1 2                                                                                                    | ◆ A2A8日均 A2A8日均 A2長牧核 3 1 4                                                                                                    | 来购计划 讲      | 1964 船舶目的 保养        | 单 保养单 保养单 !                  | 出修方案 航次汇报 月  | 白松证书 船员证书 船员证书            | 运行记录         |  |
| □ 船员费用                                                                                                    |                                                                                                    | ■我 ■我 我行<br>消耗失常 消耗大学 消耗大学                                                                                                    | 現行 現行 建农 建皮 期間                                                              |                                                                                                    | 教行 社校 単比     Alter      Alter     Alter      Alter      Alter      Alter      Alt |             |                     |                              |              |                           |              |  |
| <ol> <li>2. 招聘管理</li> </ol>                                                                                                    |                                                                                                    | 1<br>执行 税收                                                                                                    |                                                                             |                                                                                                    | ł                                                                                                    |             |                     |                              |              |                           |              |  |
| 1 100.00                                                                                                    |                                                                                                    | 机带用面 机带用面                                                                                                    | 1、登                                                                         | 录互海i                                                                                                    | 圅Web端,默认                                                                                                    | 为工作         | 台界面, 点              | 陆"询价方                        | 案待执行         | "                         |              |  |
| 户 地位曾译                                                                                                    |                                                                                                    |                                                                                                    |                                                                             |                                                                                                    |                                                                                                    |             |                     |                              |              |                           |              |  |
|                                                                                                    |                                                                                                    |                                                                                                    |                                                                             |                                                                                                    |                                                                                                    |             |                     |                              |              |                           |              |  |
| ja mowie                                                                                                    |                                                                                                    | (1922-9) (SHONE) (RAYUDARUTU) (NIKASUMA) (RIKASUATIVE) (NIKASUBATIKE) (NIKASUBAN) (NIKASUBAN) (NIKASUBAN) (NIKASUBAN) (NIKASUBAN) |                                                                             |                                                                                                    |                                                                                                    |             |                     |                              |              |                           |              |  |
|                                                                                                    |                                                                                                    | 成本统计 事项统计                                                                                                    |                                                                             |                                                                                                    |                                                                                                    |             |                     |                              |              | 而种(                       |              |  |
| ◎ 预用面理                                                                                                    |                                                                                                    |                                                                                                    |                                                                             |                                                                                                    |                                                                                                    |             |                     |                              |              |                           |              |  |
| · 四方管理                                                                                                    |                                                                                                    | 船员费用                                                                                                    | 2020-12 ~ 2020-12                                                           | · 采购5                                                                                                    | 8本                                                                                                    | 2020-12     | ~ 2020-12 million   | 11 出库成本                      |              | 2020-12 ~ :               | 1020-12 查看洋信 |  |
| ■ 船舶报告                                                                                                    |                                                                                                    |                                                                                                    |                                                                             |                                                                                                    |                                                                                                    |             |                     |                              |              |                           |              |  |
| (1)体系管理                                                                                                    |                                                                                                    | 0                                                                                                    | -0                                                                          |                                                                                                    |                                                                                                    | - 0         |                     |                              |              | -0                        |              |  |
| 串 海务管理                                                                                                    |                                                                                                    |                                                                                                    | 1811                                                                        |                                                                                                    | (                                                                                                    | 81+         |                     |                              |              | .Bit                      |              |  |
| ▲ 船舶事件                                                                                                    |                                                                                                    |                                                                                                    |                                                                             |                                                                                                    |                                                                                                    | •           |                     |                              |              | •                         |              |  |
| ■ 通讯录                                                                                                    |                                                                                                    |                                                                                                    |                                                                             |                                                                                                    |                                                                                                    | -0          |                     |                              |              | -0                        |              |  |
| ⑦ 系统设置                                                                                                    |                                                                                                    | ● 检修劳                                                                                                    | 务费 ● 上下級交通费 ● 其他费用                                                          |                                                                                                    | ● 螢件 ●                                                                                                    | 1211 ● 1011 |                     |                              | ● 备件         | ● 12944 ● 328944          |              |  |
| E2005l<br>询价单<br>类型:                                                                                                    | 080007<br> 名称: 番件询价: <br> 备件   词价日期:                                                               | ¥20200508(2)<br>: 2020-05-08                                                                                                    | →2、点击<br>▲                                                                  | 目标单                                                                                                    | 据                                                                                                    |             |                     |                              |              |                           |              |  |
| <b>询价单</b><br>询价日期<br>询价使用<br>询价使可<br>。<br>。<br>、<br>、<br>、<br>、<br>、<br>、<br>、<br>、<br>、<br>、<br>、<br>、<br>、<br>、<br>、<br>、<br>、 | <b>号: E20050</b><br>用: 2020-05-06<br>式: 普通询价<br>印箱: wu.xuela<br>L: 有多个报价<br>明物品   合用<br>科技公司(0%) ( | 80007 全無載示<br>3<br>1@oceanlinktech.cn<br>; 請知問<br>退价(CNY) 3,100.00   」 約<br>; 东海导: 货物总价 3,100.00, 运                               | 海位单名<br>计划展电<br>海位人电<br>海齿价(Gwy 3,100.00   运费总价(Gwy )<br>编度用 0.00, 民度 0.00) | <ul> <li>询价单名称:插件词价单202000508(2)</li> <li>计划属性:季度原称</li> <li>词价人电话:13773505510</li> <li>0.00   延费急价(CNY) 0.00</li> <li>0.00</li> </ul> |                                                                                                    |             | 灵型: 备件<br>词价人姓名:阿来  |                              |              |                           |              |  |
| <b>小宮 本</b>                                                                                                    | · macgy/的分子                                                                                        | 11 のCが开帯面加 息古豊有 >>                                                                                                    |                                                                             |                                                                                                    |                                                                                                    |             |                     |                              |              |                           |              |  |
| AceterDiffs                                                                                                    | erali.                                                                                             | · · · ·                                                                                                    |                                                                             |                                                                                                    |                                                                                                    |             |                     |                              |              |                           |              |  |
| 序号                                                                                                    | 备件领                                                                                                | 3称 代号/规格                                                                                                    | 采购要求 审批数量                                                                   | 采购数量                                                                                                    | 交货信息                                                                                                    | 用沿角白        | 申请单号/项号             | 单价 (CNY)* 折扣                 | 货物总价(CNY)    | 供应商名称                     | 操作           |  |
| 1                                                                                                    | 套管 ① <u>-</u><br>位置号: 1                                                                            | 230.303.01.14                                                                                                    | 5 件<br>申购数量:5 件<br>当前库存:25 件                                                | 5件                                                                                                    | 交货日期: 2020-06-08<br>交货地点: 扬州                                                                                                    | 东海号         | P2005070003_1       | 30.00 *1 つ<br>匹配协议价: 20.00   | 150.00 🖒     | 吴学来科技公司<br>供货备注:          | 展开更多         |  |
| 2                                                                                                    | 操纵机构 ①<br>位置号:0                                                                                    | ± 230.303.00                                                                                                    | 5件<br>中购数量:5件<br>当的库存:38件                                                   | 5/4                                                                                                    | 交货日期 2020-06-08 交货地点: 扬州                                                                                                    | 东海号         | P2005070003_2       | 500.00 *1 つ<br>匹配协议价: 460.00 | 2,500.00 🖒   | 吴学来科技公司<br>供货备注:          | 展开更多         |  |
| 3                                                                                                    | cruz 🛈 🛃                                                                                           | cruz                                                                                                    | 5 ge                                                                        | 5ge                                                                                                    | 交货日期: 2020-06-08                                                                                                    | 东海号         | P2005070003_3       | 90.00 *1 🤊                   | 450.00       | 吴学来科技公司                   | 展开更多         |  |
|                                                                                                    | 位置号: 1                                                                                             |                                                                                                    | 申购数量:5 ge<br>当前库存:30 ge                                                     |                                                                                                    | 交货地点: 扬州                                                                                                    |             |                     | 2                            | 占土 '         | 供销售注:                     | 同心白          |  |
|                                                                                                    |                                                                                                    |                                                                                                    |                                                                             |                                                                                                    |                                                                                                    |             |                     |                              |              | 火区11半                     | 火川日          |  |
|                                                                                                    |                                                                                                    |                                                                                                    |                                                                             |                                                                                                    |                                                                                                    |             |                     | 囚                            | 土成い」         | 早升反达给                     | <u> </u>     |  |